## How To Connect & Integrate SMS-iT to GHL?

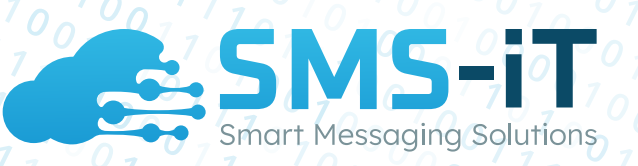

Are you tired of paying outrageous fees for third-party SMS services? Do you want to streamline your business and start sending and receiving text messages directly within GHL using your sim card?

Look no further! Our comprehensive guide will take you through every step of the process, providing you with the exact instructions you need to seamlessly connect your sim card vía SMS-iT to be used within GHL.

With our guide, you can easily expand your business reach without worrying about costly SMS expenses. Get started today and watch your business thrive!

# Open your FREE trial account here.

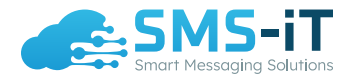

How To Connect & Integrate SMS-iT to GHL?

## **Testimonial**:

"SMS-iT is a must-have software for people who are in sales or marketing industry. You just need to have it to grow your business and expand your reach to acquire more customers.

It allows users to send text messages, promos, reminders, birthday wishes, create text funnels IN BULK! Using both your carrier service via sim card, or via third party apps.

I highly recommend it. It's become my secret weapon. Make sure to check out their Youtube tutorials and walkthrough. The support is extremely helpful as well"

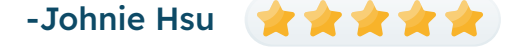

"Amazing Marketing Software. I love this app because it is a one-stop shop for marketing automation. It is so easy to use and has amazing features that are important for my business. I love that I have the option to send messages to my contacts or my leads, and the app will automatically find out who you're talking too. I love that I can have a branded text message or a generic text message, depending on my needs. The price is also very affordable for the amount of services that I get. I also love that I can track my campaign performance with the software and see who responded and why."

-Erick Saravia 🖙 🚖 🚖 🚖

"SMSiT Multiple B2B Businesses all wrapped up in one.: SMSiT is the best stand-alone Text Marketing business in a box I have ever used. I have been using it for almost a year now and it just keeps getting better. I now make a considerable monthly income from this business and it just keeps growing. There are a least 5 businesses you can do from this one business, SMSiT. I highly recommend it for any business out there."

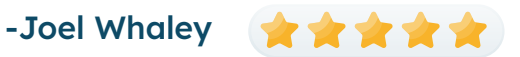

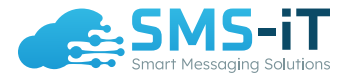

#### Step 1:

In your main dashboard on the right-hand side click the blue arrow to open up the SMS and SMPP gateway connections.

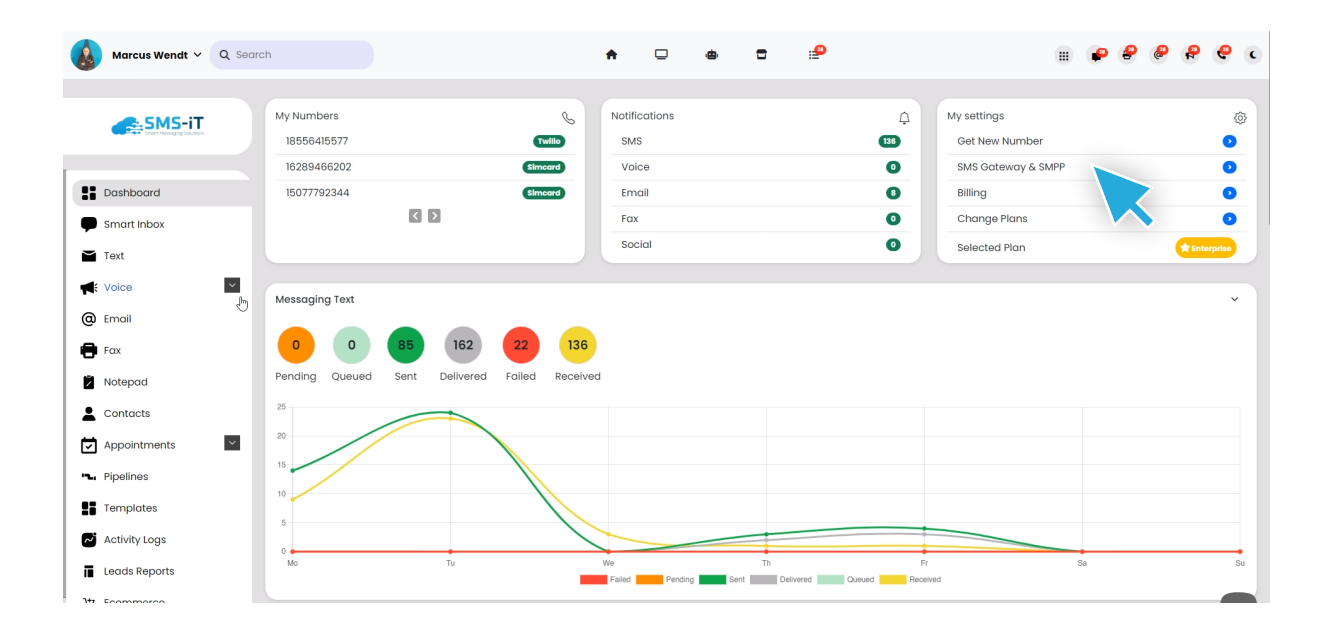

#### Step 2: Click Connect under the first option that says "Connect SIM Card"

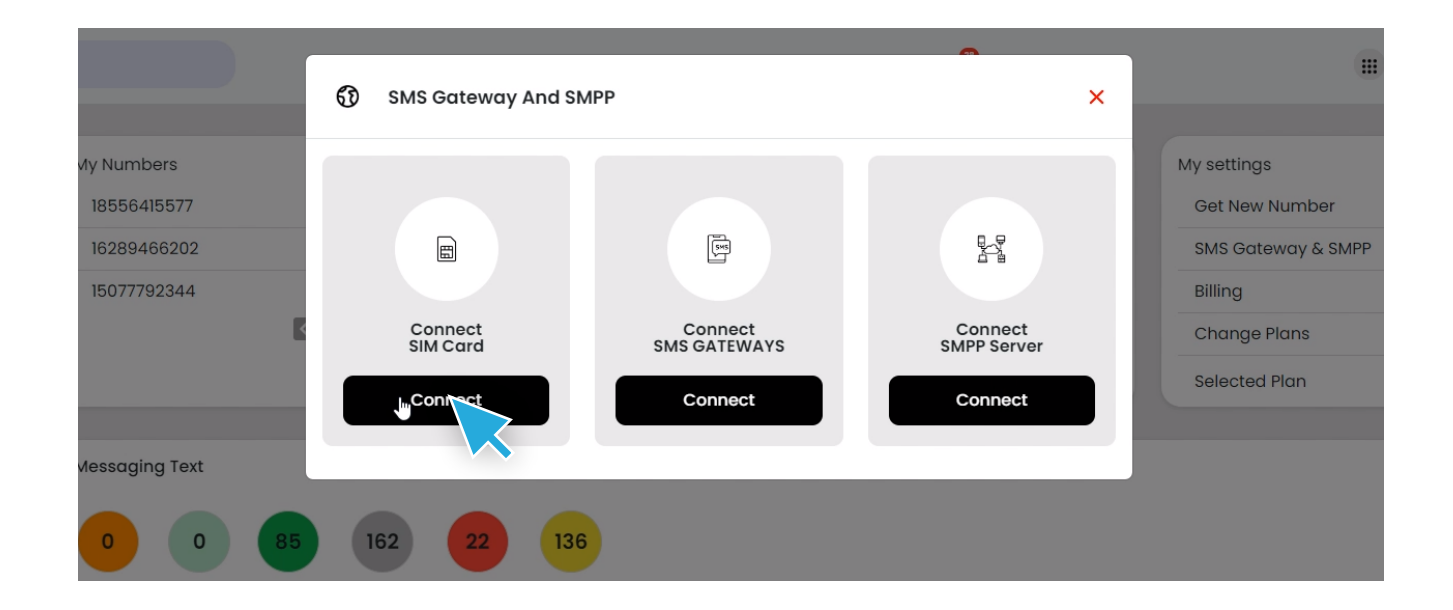

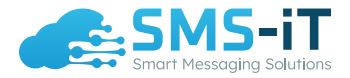

Step 3: You'll need to scan this QR code with your camera's phone if you have a higher end phone or download a QR code scanner from the Google Play Store or Apple Store. You will then download and install the app.

| Searc | h                                                       | SMS Gateway And SMPP                                                                                                    | ۔<br>د | × | •                                                                              |
|-------|---------------------------------------------------------|----------------------------------------------------------------------------------------------------|--------|---|--------------------------------------------------------------------------------|
|       | My Numbers<br>18556415577<br>16289466202<br>15077792344 | <ol> <li>Download the latest version of our Android APP by<br/>scanning this QR code, or by clicking <u>here</u>. You should<br/>download it directly into your phone.</li> <li>Install the downloaded Android APP on your phone. If<br/>you don't know how to install the apps not evailable on<br/>Playeters or Side-Download Apps place follow this</li> </ol> |        | I | My settings<br>Get New Number<br>SMS Gateway & SMPP<br>Billing<br>Change Plans |
|       | Messaging Text                                          | guide.                                                                                                    |        |   | Selected Plan                                                                  |
|       | 0 0 85<br>Pending Queued Sent                           | Close Close                                                                                                    |        |   |                                                                                |

This is what the app looks like installed on your android phone.

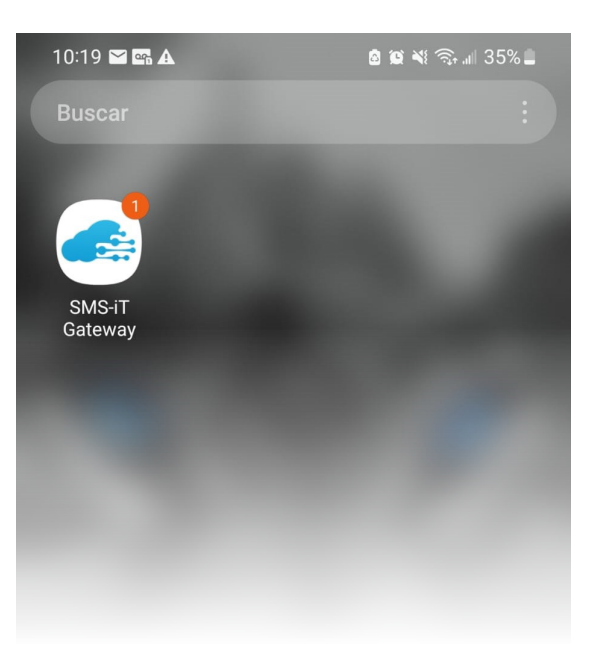

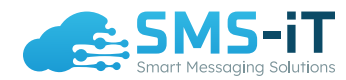

#### Step 4: You need to open up the app so that you see this screen. And then tap the "SIGN IN USING QR CODE"

| 10:15 🖶 🖙 🎬 🗳 🗳 🔹 | 🖻 🛍 🔌 🧙 💷 36% 🗖 |
|-------------------|-----------------|
| Sign in           |                 |
| English           | •               |
| Email             |                 |
| Password          |                 |
| SIGN IN           |                 |
| SIGN IN USING Q   | R CODE          |
|                   |                 |
|                   |                 |
|                   |                 |

#### Step 5: Next, you're going to scan the second QR code from your main dashboard in the SMS-iT CRM as seen below.

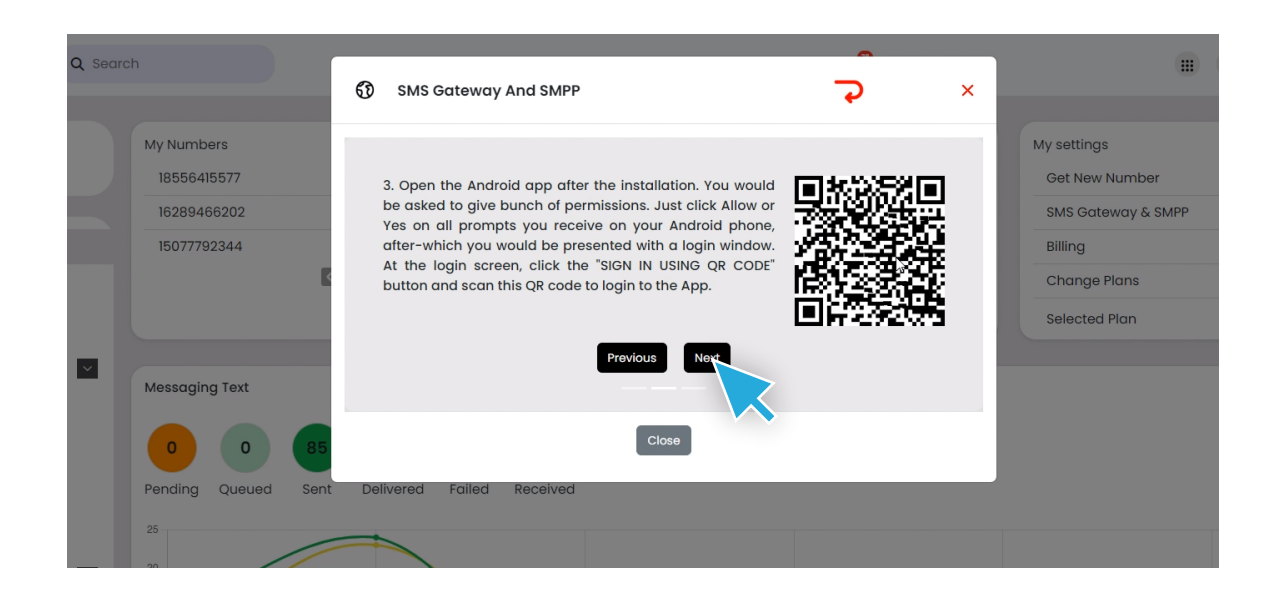

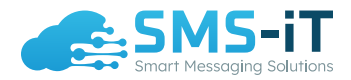

You'll then get a screen that shows this.

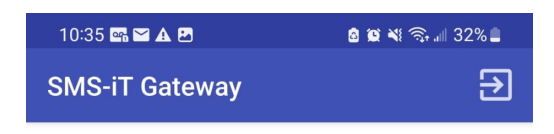

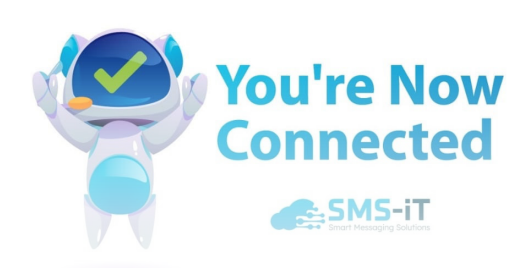

#### Step 6: Make sure to press the pink play button to start the service.

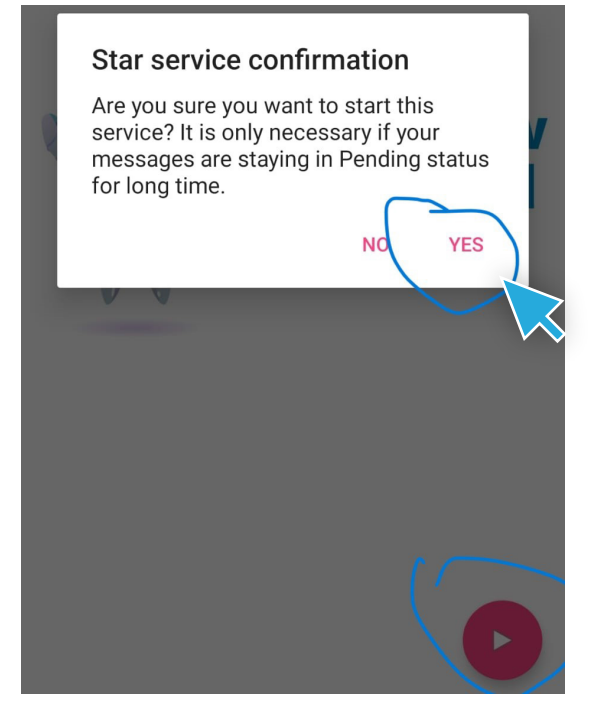

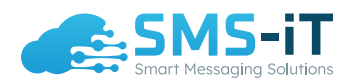

How To Connect & Integrate SMS-iT to GHL?

### Step 7:

Log into your GHL account. Make sure you have main admin agency account access. And then visit https://ghl.smsit.ai/. This is where you're going to click "connect with GoHighLevel"

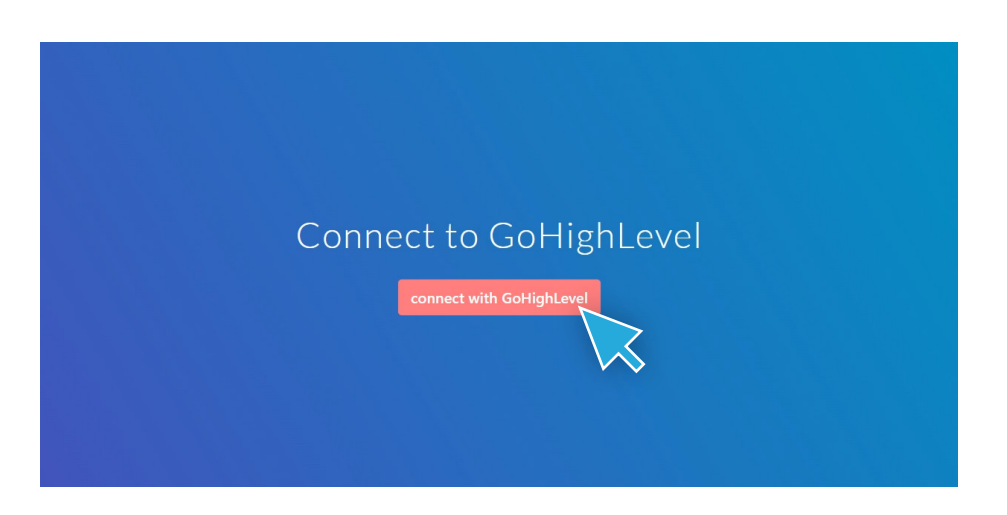

Step 8: You're going to select the sub-account to where you want to connect your sim card.

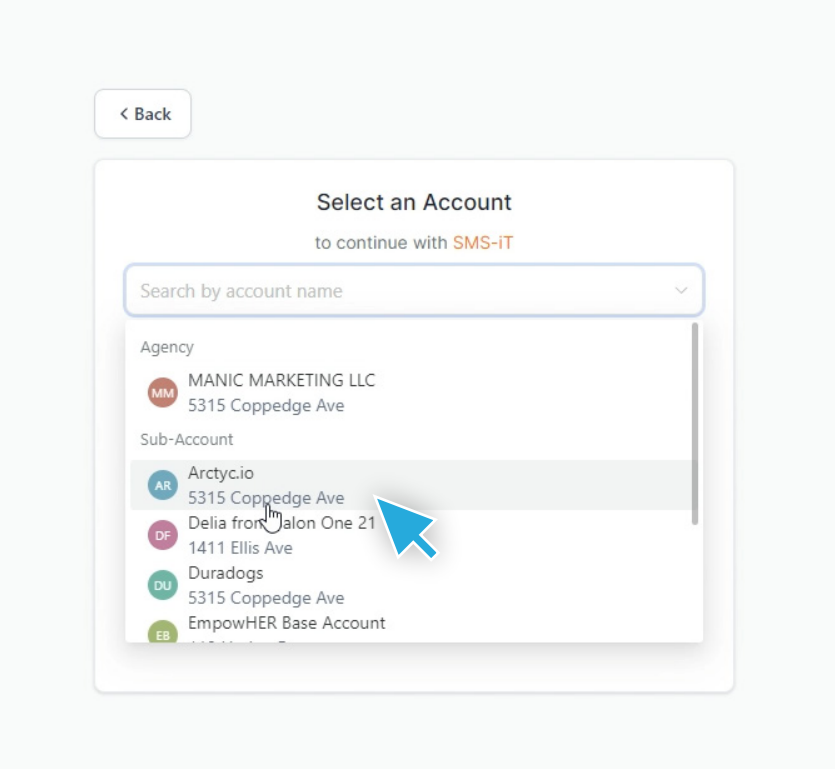

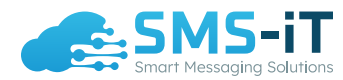

Once you click the sub account it will take you to the below screen. Click proceed.

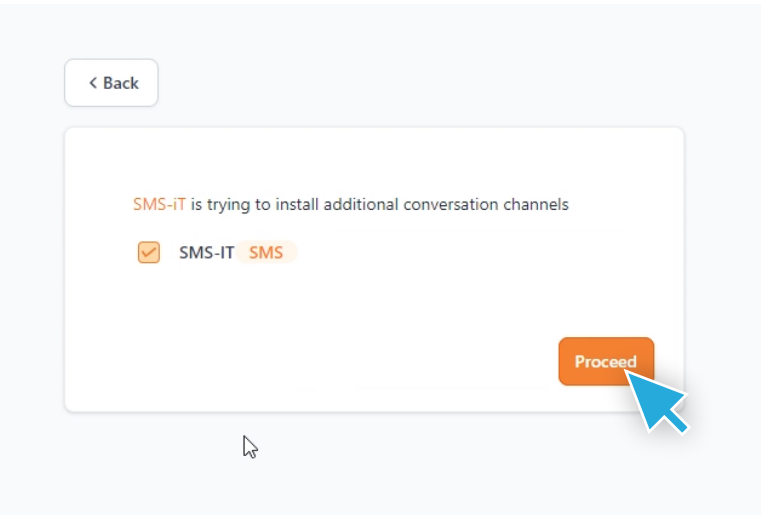

#### Step 9:

You're going to need to insert the API key that is created in the SMS-iT CRM and then make sure you put in your country code and number. It must be the same for inbound and outbound and do NOT include a + in front of the country code.

|                         | Loading    |  |
|-------------------------|------------|--|
| location ID             |            |  |
| I                       |            |  |
| SMS-IT API key ①        |            |  |
|                         |            |  |
| Inbound numbers         |            |  |
|                         |            |  |
| Default outbound number |            |  |
|                         |            |  |
|                         | ADD/UPDATE |  |
|                         |            |  |
|                         |            |  |
|                         |            |  |

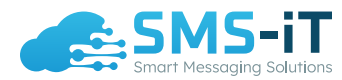

Here's how to create your API key in the SMS-iT CRM. You go to your main dashboard and click the drop-down menu connected to your name and then click on profile

| Marcus Wendt V Q Searc                       | h                       | ♠                     | : # <sup>9</sup> | ···· 🗭 🤗 (                    | e e c             |
|----------------------------------------------|-------------------------|-----------------------|------------------|-------------------------------|-------------------|
| Profile<br>Training/St<br>Free 100K B22 (eac | My Numbers<br>185000007 | Notifications     SMS | Ļ<br>(154)       | My settings<br>Get New Number | ©<br>2            |
| Roadmap<br>Logout                            | 15090002344             | Simcard Voice         | 0                | SMS Gateway & SMPP            | 0                 |
| Smart Inbox                                  |                         | Email                 | 0                | Billing<br>Change Plans       | •                 |
| Text                                         |                         | Social                | ٥                | Selected Plan                 | <b>Enterprise</b> |

On the left-hand side column menu, you're going to click "API Keys"

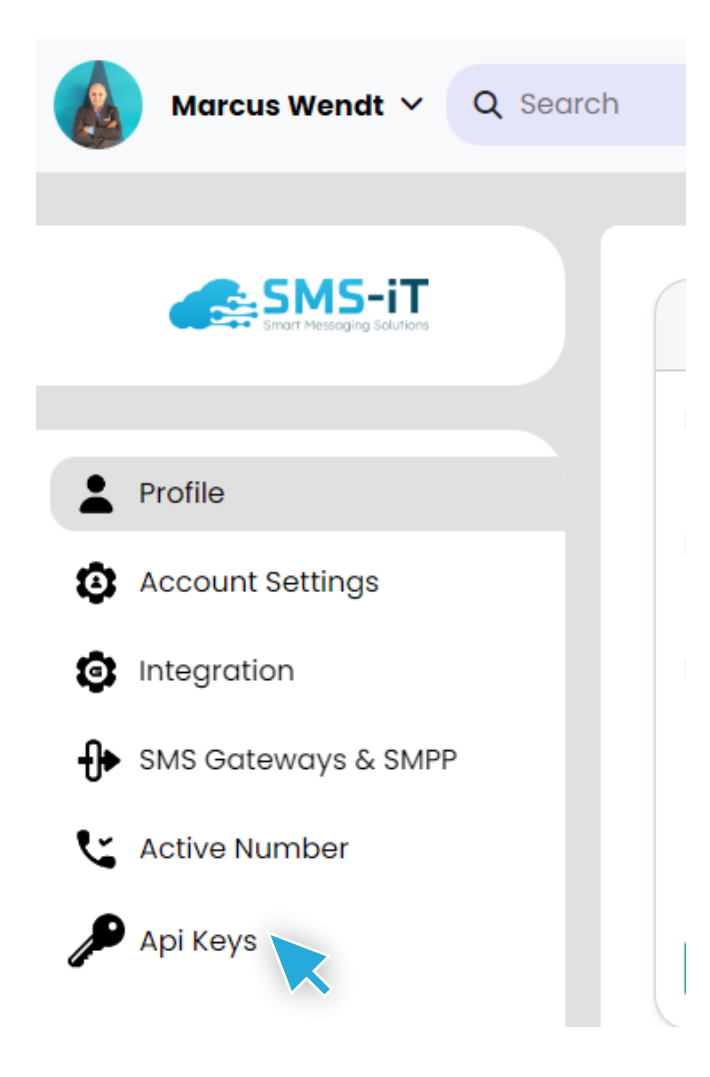

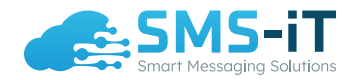

Next, you're going to click on the green button "Create New", name the key as "GHL Your Sub-Account" or whatever you need to name it so you remember which key is for each sub-account. Then click save.

| <ul> <li>✓ Q Search</li> </ul> | Create API keys X                      |                            | æ |
|--------------------------------|----------------------------------------|----------------------------|---|
|                                | Name                                   |                            |   |
| API Keys                       |                                        |                            | ( |
| Name                           | Ciose Save                             | >                          |   |
| Henry Testina                  | SMSIT bc6ad338cadd2694d5c502f8c8e8c26c | c26ea595ae4652f1fb9b060624 |   |

Lastly for the API key creation steps, you're going to copy your key and put it in in the SMS-iT API KEY field as seen in the screen shot at the beginning of Step 9 and then click "Add/Update"

| Name    | ΑΡΙ ΚΕΥ                                                             |         |
|---------|---------------------------------------------------------------------|---------|
| Testing | SMSIT_bc6ad30000004d5c502f8c8e8c26cea6f78c26ea595ae4652f1fb9b060624 | ₫_८_∕_₫ |
| GHL     | SMSIT_f9159b166d80000004b915db46248a7cc027bad1b075e0c2e09cbbf7bfb   |         |

#### **Step 10:**

Go into your GHL account, pick the right sub-account. Go to settings, click on phone numbers, then advanced settings and select the new custom provider that appears called "SMS-IT" and hit save. You're now connected and can send and receive texts within GHL.

| 8 Haus of FIDI<br>Pensacola, FL     | Phone System Manage Number                               | Advanced Settings           |             |
|-------------------------------------|----------------------------------------------------------|-----------------------------|-------------|
| Q. Search Ctri K                    | Advanced Settings<br>Choose when and how we contact you. |                             |             |
| ← Go Back<br>Settings               | SMS Provider                                             |                             |             |
| MY BUSINESS                         | Current Provider                                         |                             |             |
| My Staff<br>Pipelines               | rou can choose your SMS Provider                         | Twilio<br>Twilio            |             |
| BUSINESS SERVICES                   |                                                          | S SMS-IT<br>Custom Provider | ۲           |
| Phone Numbers Reputation Management |                                                          |                             | Cancel Sare |
|                                     |                                                          |                             |             |

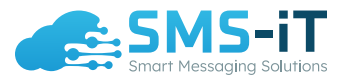

## **Need More Help?**

If you experience any issues please contact us via our live chat from your dashboard or email us: support@smsit.ai.

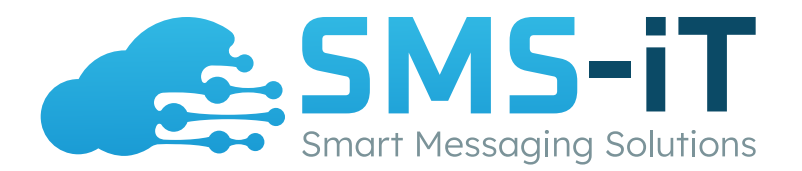

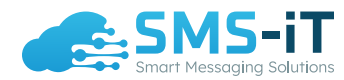

How To Connect & Integrate SMS-iT to GHL?